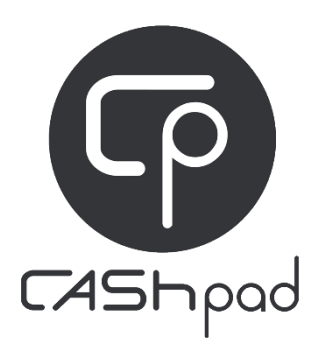

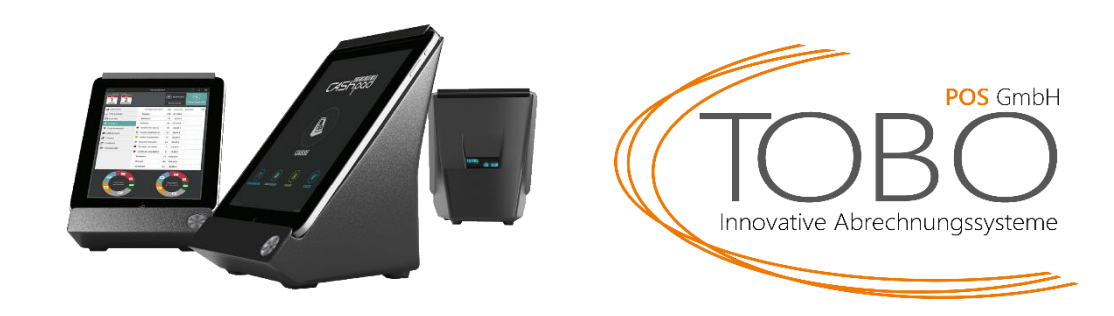

## Umstellung der MwSt 01.01.2024

Mit Wirkung zum Stichtag 01.01.2024 erfolgt eine signifikante Änderung der Mehrwertsteuersätze für Speisen in gastronomischen Betrieben. Bisher unterlag die Abgabe von Speisen im Haus einem reduzierten Steuersatz von 7%. Ab dem genannten Datum wird dieser Satz auf 19% angehoben.

Die neuen Mehrwertsteuersätze für gastronomische Leistungen ab dem 01.01.2024 sind wie folgt:

Speisen im Haus: 19%

Speisen außer Haus: 7%

Getränke generell\*: 19%

\*Ausnahme: Getränke mit Milchanteil über 75%

Nachfolgend erhalten Sie eine Anleitung zur Umstellung dieser Regelung für das iPad Kassensystem Cashpad.

Sollten Sie Fragen oder Probleme haben, melden Sie sich gerne bei unserem technischen Support:

info@tobo-pos.de oder 05723 / 79 99 79

Termine vor Ort oder per Fernwartung sind kostenpflichtig und nur nach frühzeitiger Terminabsprache möglich.

## Anleitung:

- 1. Gehen Sie in das Konfigurationsmenü mit Ihrem Chef Bediener.
- 2. Tippen Sie auf Daten (Data).
- 3. Tippen Sie auf Zahlarten.
- 4. Scrollen Sie nach unten bis das Menü Preisebene sehen.
- 5. Löschen Sie bei "Außer Haus", falls vorhanden, die **Verknüpfung** zu "Im Haus" durch Tippen auf das Kettensymbol. Wenn dort **keine Ur…knüpfung** steht, können Sie mit 6 fortfahren.
- 6. Bestätigen Sie mit Fortfahren.
- 7. Tippen Sie unten auf Artikel.
- 8. Wählen Sie bei Gruppieren nach "Kategorien" anstatt Artikel
- 9. Tippen Sie auf Massenvorgänge oben links
- 10. Haken Sie alle Speisen und Milchgetränke an. Diese sind nach Kategorie gruppiert.
- 11. Tippen Sie auf **Operation**
- 12. Wählen Sie Steuer ändern
- 13. Wählen Sie 19%
- 14. Wählen Sie Im Haus.

Bei den Artikeln sollte nun in der Spalte VAT folgendes Stehen:

| Bei Speisen und Milchgetränken: | 7% / 19% |
|---------------------------------|----------|
|---------------------------------|----------|

Bei Getränken: 19 %

- 15. Tippen Sie nun auf Optionen
- 16. Links finden Sie die einzelnen Abfragen. Bei Abfragen für Speisen müssen ebenfalls die Steuern angepasst werden. Tippen Sie auf die **Option**. (Sollten keine Optionen mit Preis vorhanden sein, können Sie mit Schritt 20 fortfahren.
- 17. Tippen Sie rechts auf den Preis der Optionen.
- 18. Ändern Sie die Steuer von Im Haus auf 19%.
- 19. Wiederholen Sie die Schritte bei jeder Speisen-Option. Sie verlassen das Preismenü indem Sie außerhalb des kleinen Fensters tippen.
- 20. Wenn Sie alle Artikel und Optionen angepasst haben verlassen Sie das Menü mit der blauenTaste. (2x tippen)

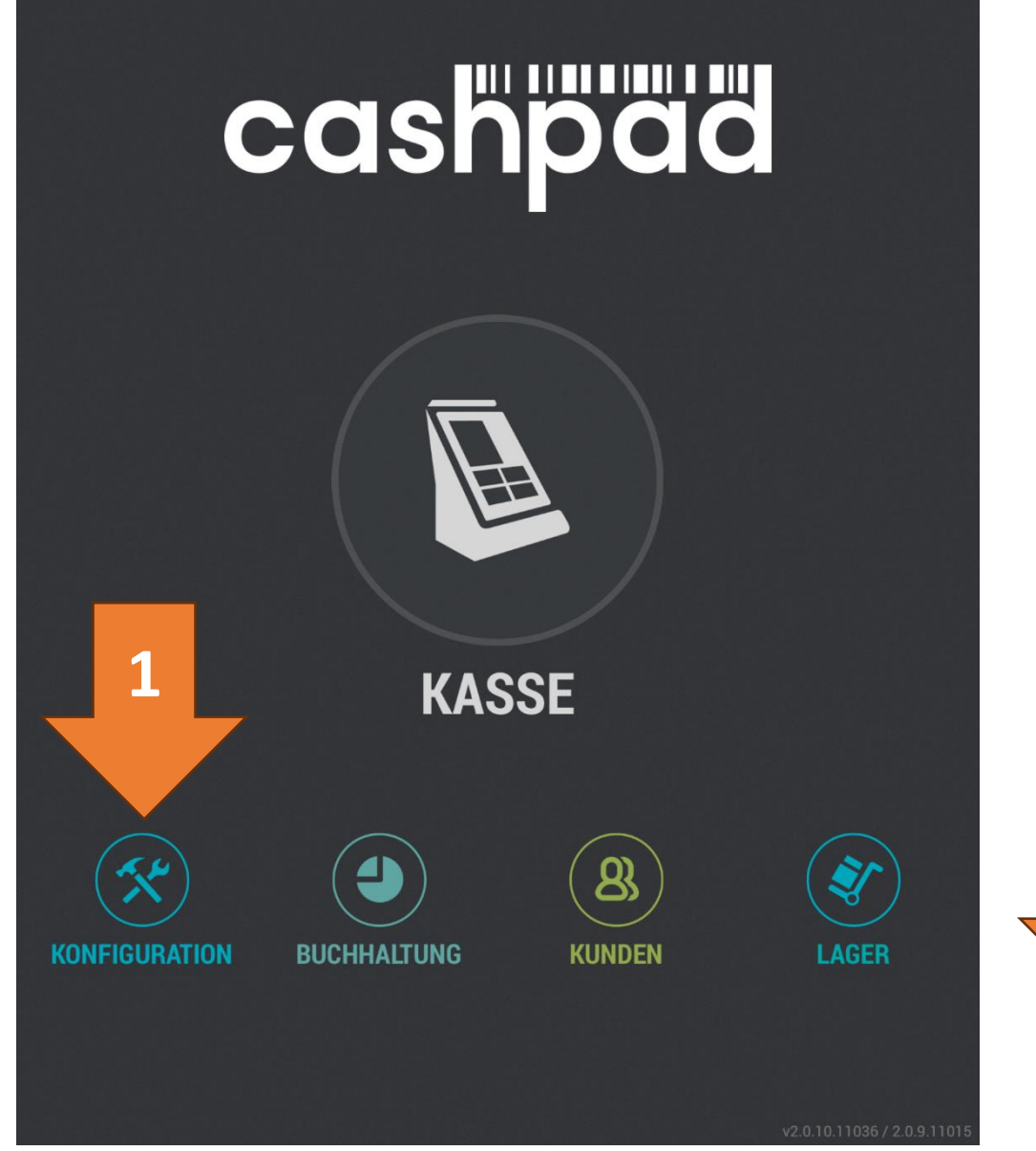

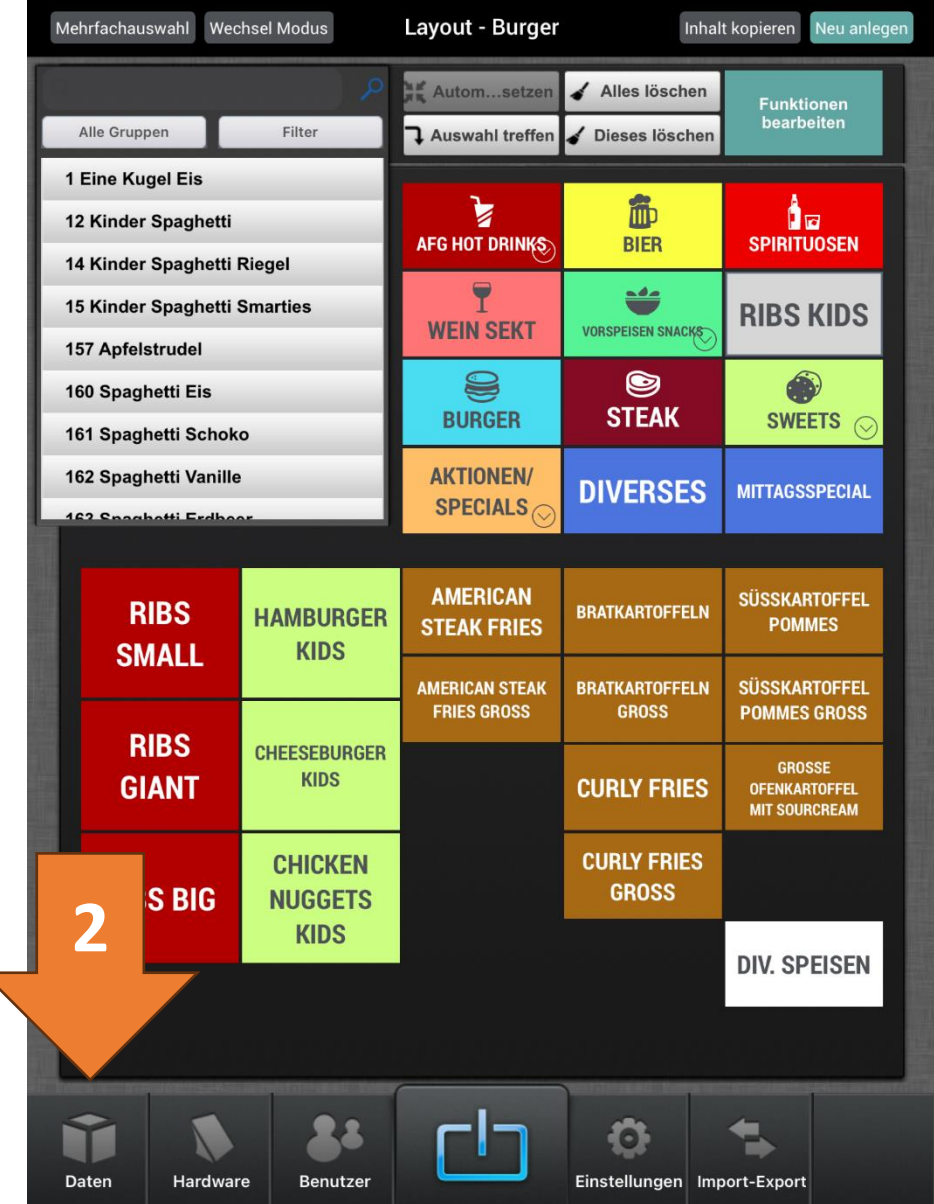

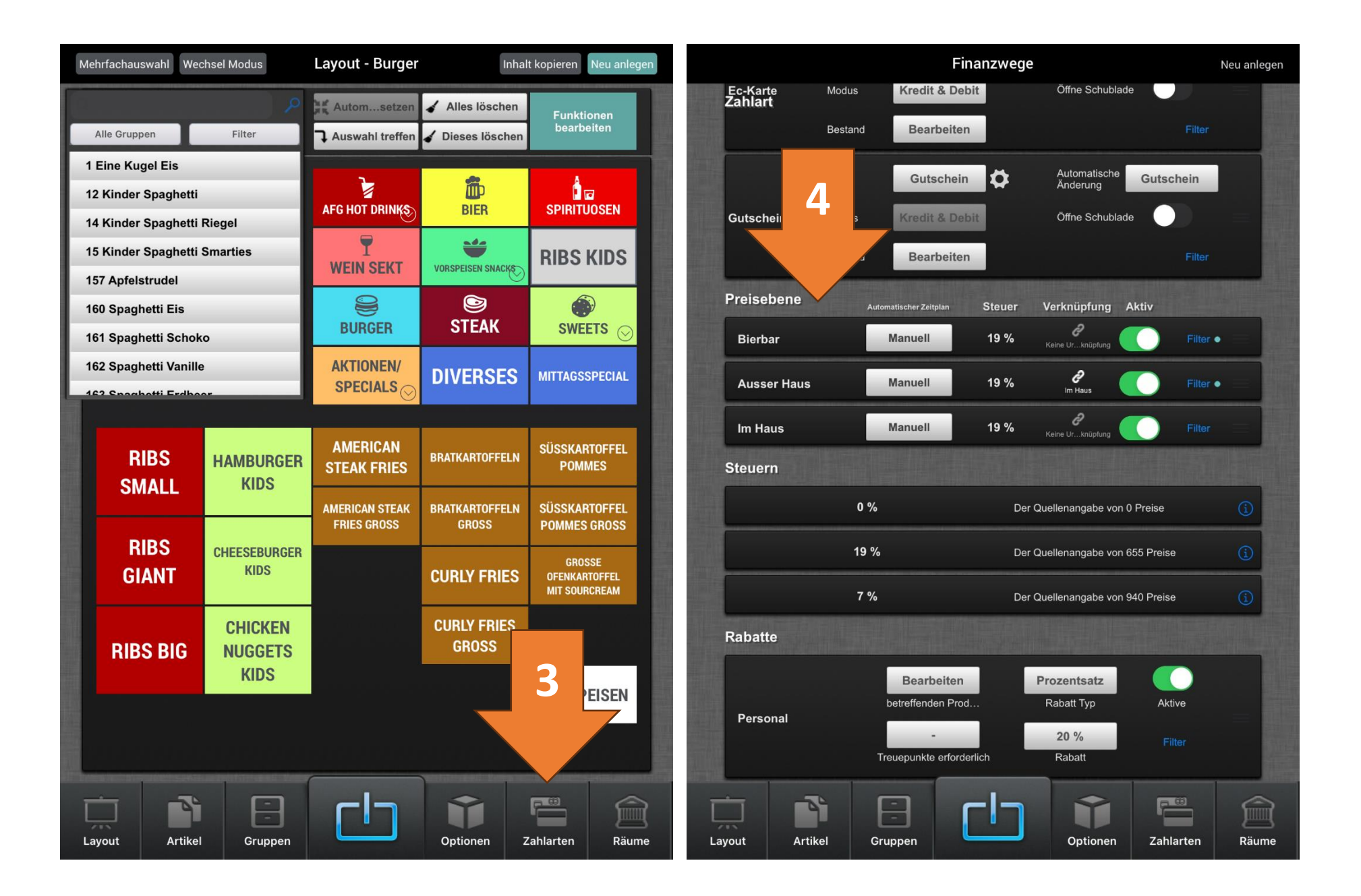

|                     |              | Finanzwege                                           |                               | Neu anlegen   | Massenvorgänge               | Artikel         |          | Neu anlegen           |
|---------------------|--------------|------------------------------------------------------|-------------------------------|---------------|------------------------------|-----------------|----------|-----------------------|
| Ec-Karte<br>Zahlart | Modus Kr     | redit & Debit                                        | Öffne Schublade               |               | Gruppieren nach Artikel      | 7               |          |                       |
|                     | Bestand      | Bearbeiten                                           |                               | Filter        | Filte Artikel                |                 |          |                       |
|                     | Тур          | Gutschein 🔅                                          | Automatische Guts<br>Änderung | chein         | Kategorien                   | Price           | VAT      | Туре                  |
| Gutschein           | Modus Kr     | redit & Debit                                        | ade                           |               | 1<br>1 Ein                   | 1,50 € - 7,50 € | 7 %      | Kein Typ              |
|                     | Bestand      | Bearbeiten                                           | 5                             | Filter        | TEINE                        | 1,50 € - 7,50 € | 7 %      | Kein Typ <sup>3</sup> |
| Preisebene          | Automatisch  | ner Zeitplan Steuer                                  | .áv                           |               | 12 Kin i                     | 5,50 €          | 7 %      | Kein Typ 5            |
| Bierbar             | Man          | uell 19 %                                            | Ken ng                        | Filter •      | 12 Kin i                     | 5,50 €          | 7 %      | Kein Typ 7            |
| Ausser Haus         | Man          | uell 19 %                                            |                               | Filter •      | 13 Kinder Spaghetti Gummy    | 3,01 € - 6,03 € | 7 %      | Kein Typ A            |
| Les Uner            |              | Warnung                                              |                               |               | 14 Kinder Spaghetti Riegel   | 6,00 €          | 7 %      | Kein Typ c            |
| Im Haus             |              | Verknüpfung von 'Im Haus' a<br>und Preise kopieren ' | ufheben <sup>fung</sup> ?     | Filter        | 14 Kinder Spaghetti Riegel   | 6,00 €          | 7 %      | Kein Typ E            |
| Steuern             |              | Abbrechen Fort                                       | fahren                        |               | 15 Kinder Spaghetti Smarties | 6,00 €          | 7 %      | Kein Typ G            |
|                     | 0 %          | Der C                                                | nangabe von 0 Preise          | 1             | 15 Kinder Spaghetti Smarties | 6,00 €          | 7 %      | Kein Typ J            |
|                     | 19 %         |                                                      | von 655 Preis                 | se            | 157 Apfelstrudel             | 7,50 €          | 7 %      | Kein Typ              |
|                     | 7 %          |                                                      | 6 abe von 940 Preis           | se (j)        | 157 Apfelstrudel             | 7,50 €          | 7 %      | Kein Typ N            |
| Pabatto             |              |                                                      |                               |               | 160 Spaghetti Eis            | 7,00 €          | 7 %      | Kein Typ              |
| Rapalle             |              |                                                      | CE INCO                       |               | 160 Spaghetti Eis            | 7,00 €          | 7 %      | Kein Typ              |
|                     | Betref       | ffenden Prod                                         | Prozentsatz                   | ktive         | 161 Spaghetti Schoko         | 7,00 €          | 7 %      | Kein Typ •            |
| Personal            |              |                                                      | 20 %                          | Filter        | 161 Spaghetti Schoko         | 7,00 €          | 7 %      | Kein Typ              |
|                     | Тгеџер       | unkte erforderlich                                   | Rabatt                        |               | 162 Spaghetti Vanille        | 7,00 €          | 7 %      | Kein Typ              |
| ayout Arti          | ikel Grupper |                                                      | Optionen Zał                  | nlarten Räume | Layout Artikel Grupper       |                 | Optionen | Zahlarten Räume       |

| Massenvorgänge               | Artikel         |          | Neu anlegen           |
|------------------------------|-----------------|----------|-----------------------|
| Gruppieren nach Arti. JF     |                 |          |                       |
| Filte                        |                 |          |                       |
| Kategorien                   | Price           | VAT      | Туре                  |
| 1                            |                 |          |                       |
| 1 Eine Kugel Eis             | 1,50 € - 7,50 € | 7 %      | Kein Typ              |
| 1 Eine Kugel Eis             | 1,50 € - 7,50 € | 7 %      | Kein Typ <sup>3</sup> |
| 12 Kinder Spaghetti          | 5,50 €          | 7 %      | Kein Typ <sup>5</sup> |
| 12 Kinder Spaghetti          | 5,50 €          | 7 %      | Kein Typ 7            |
| 13 Kinder Spaghetti Gummy    | 3,01 € - 6,03 € | 7 %      | Kein Typ A            |
| 14 Kinder Spaghetti Riegel   | 6,00 €          | 7 %      | Kein Typ C            |
| 14 Kinder Spaghetti Riegel   | 6,00 €          | 7 %      | Kein Typ              |
| 15 Kinder Spaghetti Smarties | 6,00 €          | 7 %      | Kein Typ G            |
| 15 Kinder Spaghetti Smarties | 6,00 €          | 7 %      | Kein Typ              |
| 157 Apfelstrudel             | 7,50 €          | 7 %      | Kein Typ              |
| 157 Apfelstrudel             | 7,50 €          | 7 %      | Kein Typ              |
| 160 Spaghetti Eis            | 7,00 €          | 7 %      | Kein Typ              |
| 160 Spaghetti Eis            | 7,00 €          | 7 %      | Kein Typ              |
| 161 Spaghetti Schoko         | 7,00 €          | 7 %      | Kein Typ              |
| 161 Spaghetti Schoko         | 7,00 €          | 7 %      | Kein Typ              |
| 162 Spaghetti Vanille        | 7,00 €          | 7 %      | Kein Typ              |
| Layout Artikel Gruppen       |                 | Optionen | Zahlarten Räume       |

| Zurück          | Massenvorgänge<br>Wählen Sie die Produkte, und dann eine Operation |              |                 |                |            |  |  |  |
|-----------------|--------------------------------------------------------------------|--------------|-----------------|----------------|------------|--|--|--|
| Gruppieren nach | Kategorien                                                         | ţ₽           |                 |                |            |  |  |  |
| Filter          | Alle Gruppen                                                       | Mehr         |                 |                |            |  |  |  |
| $\oslash$       |                                                                    |              | Price           | VAT TAV        | -<br>ype   |  |  |  |
| ⊖ Tes           | t                                                                  |              | 0,75€-1,00€     | 19 %           | кеіп тур   |  |  |  |
| ⊖ Velt          | tis 0,33                                                           |              | 1,95 € - 2,60 € | 19 %           | Kein Typ   |  |  |  |
| 🔿 Vita          | an                                                                 |              | 1,95 € - 2,60 € | 19 %           | Kein Typ   |  |  |  |
| ⊖ Wa            | rs <b>10</b> Alkol                                                 | nolfrei 0,33 | 1,95 € - 2,60 € | 19 %           | Kein Typ   |  |  |  |
| 0               |                                                                    | -            | 5,00 € - 8,00 € | 19 %           | Kein Typ   |  |  |  |
| G Burger        |                                                                    |              |                 |                |            |  |  |  |
| ⊘ 199           | 08 Burg                                                            |              | 18,90 €         | 7 %            | Kein Typ   |  |  |  |
| 🐼 Bac           | con-Cheese Big                                                     |              | 8,30 €          | 7 %            | Kein Typ   |  |  |  |
| 🐼 Bac           | con-Cheese Giant                                                   |              | 10,30 €         | 7 %            | Kein Typ G |  |  |  |
| 🐼 Bac           | on-Cheese XXXL                                                     |              | 26,50 €         | 7 %            | Kein Typ   |  |  |  |
| 🐼 Bac           | conburger Big                                                      |              | 6,90 €          | 7 %            | Kein Typ   |  |  |  |
| $\bigcirc$ Bac  | conburger Giant                                                    |              | 9,80 €          | 7 %            | Kein Typ   |  |  |  |
| ⊖ Bac           | conburger XXXL                                                     |              | 25,50 €         | 7 %            | Kein Typ   |  |  |  |
| $\bigcirc$ Big  | Veggi                                                              |              | 6,30 €          | 7 %            | Kein Typ   |  |  |  |
| ⊖ Bur           | ger Menü                                                           |              | 15,00 €         | Automatisch    | Kein Typ   |  |  |  |
| ⊖ Bur           | germenü                                                            |              | 10,00 €         | 7 %            | Kein Typ   |  |  |  |
| ⊖ Che           | eeseburger Big                                                     |              | 6,70 €          | 7 %            | Kein Typ   |  |  |  |
|                 |                                                                    | 6            |                 | 1              |            |  |  |  |
| <u> </u>        |                                                                    | -            |                 |                |            |  |  |  |
| Layout          | Artikel Gr                                                         | uppen        | Opti            | onen Zahlarten | Räume      |  |  |  |

| Zurück          | Wähl                  | Mas<br>len Sie die Pro | <b>senvorgänge</b><br>odukte, und dann eine ( | 11              | Operation     |
|-----------------|-----------------------|------------------------|-----------------------------------------------|-----------------|---------------|
| Gruppieren nach | Artikel               | J₽                     | 1                                             |                 | nen           |
| Filter          | Alle Gruppen N        | /lehr                  |                                               |                 |               |
| Ø               |                       |                        | Price                                         | Gruppe          | ändern        |
| 1               |                       |                        |                                               | Optionen        | ändern        |
| 🔿 1 Ei          | ne Kugel Eis          |                        | 1,50 € - 7,                                   | Steuer          | indern        |
| 🔿 1 Ei          | ne Kugel Eis          |                        | 1,50 € - 7,                                   |                 |               |
| ⊘ 12            | Kinder Spaghetti      |                        | 5,50 €                                        | 1               | rn            |
| O 12 I          | Kinder Spaghetti      |                        | 5,50 €                                        | Wende           | fikator an    |
| ⊘ 13 I          | Kinder Spaghetti Gum  | nmy                    | 3,01 € - 6,                                   |                 | m             |
| ⊘ 14 I          | Kinder Spaghetti Rieg | el                     | 6,00 €                                        |                 |               |
| ⊘ 14 I          | Kinder Spaghetti Rieg | el                     | 6,00 €                                        | Allergene       | andern        |
| O 15 I          | Kinder Spaghetti Sma  | irties                 | 6,00 €                                        | In Container zu | sammenlegen   |
| O 15 I          | Kinder Spaghetti Sma  | rties                  | 6,00 €                                        | Großsch         | nreiben       |
| ○ 157           | Apfelstrudel          |                        | 7,50 €                                        | 7 %             | Kein Typ      |
| ○ 157           | Apfelstrudel          |                        | 7,50 €                                        | 7 %             | Kein Typ      |
| 0 160           | Spaghetti Eis         |                        | 7,00 €                                        | 7 %             | Kein Typ      |
| 0 160           | Spaghetti Eis         |                        | 7,00 €                                        | 7 %             | Kein Typ      |
| 0 161           | Spaghetti Schoko      |                        | 7,00 €                                        | 7 %             | Kein Typ      |
| 0 161           | Spaghetti Schoko      |                        | 7,00 €                                        | 7 %             | Kein Typ •    |
| 0 162           | Spaghetti Vanille     |                        | 7,00 €                                        | 7 %             | Kein Typ      |
| Layout          | Artikel Grup          | pen                    | ط                                             | Optionen Zah    | alarten Räume |

|                 |                  | Ma<br>Wählen Sie die F | SSENVORGÄNGE<br>Produkte, und dann eine Operati | on                | Operation             |
|-----------------|------------------|------------------------|-------------------------------------------------|-------------------|-----------------------|
| Gruppieren nach | Artikel          | _<br>L                 |                                                 | Steuer änderr     |                       |
| Filter          | Alle Grupper     | n Mehr                 | 0 %                                             |                   |                       |
| $\oslash$       |                  |                        | Price 19 %                                      | 5                 |                       |
| 1               |                  |                        | 78                                              |                   | 1                     |
| ○ 1 E           | ine Kugel Eis    |                        | 1,50 € - 7,5                                    | 70                | кеш тур               |
| ○ 1 E           | ine Kugel Eis    |                        | 1,50 € - 7,50                                   |                   | Kein Typ <sup>3</sup> |
| ⊘ 12            | Kinder Spaghet   | ti                     | 5,50 €                                          | 7%                | Kein Typ 5            |
| ○ 12            | Kinder Spaghet   | ti                     | 5,50 €                                          | 7 %               | Kein Typ 7            |
| ⊘ 13            | Kinder Spaghet   | ti Gummy               | 3,01 € - 6,03 €                                 | 7 %               | Kein Typ A            |
| ⊘ 14            | Kinder Spaghet   | ti Riegel              | 6,00 €                                          | 7 %               | Kein Typ c            |
| ⊘ 14            | Kinder Spaghet   | ti Riegel              | 6,00 €                                          | 7 %               | Kein Typ              |
| ○ 15            | Kinder Spaghet   | ti Smarties            | 6,00 €                                          | 7 %               | Kein Typ <sub>G</sub> |
| ○ 15            | Kinder Spaghet   | ti Smarties            | 6,00 €                                          | 7 %               | Kein Typ 亅            |
| 0 157           | 7 Apfelstrudel   |                        | 7,50 €                                          | 7 %               | Kein Typ              |
| 0 157           | 7 Apfelstrudel   |                        | 7,50 €                                          | 7 %               | Kein Typ              |
| 0 160           | ) Spaghetti Eis  |                        | 7,00 €                                          | 7 %               | Kein Typ              |
| 0 160           | ) Spaghetti Eis  |                        | 7,00 €                                          | 7 %               | Kein Typ              |
| 0 161           | l Spaghetti Sch  | oko                    | 7,00 €                                          | 7 %               | Kein Typ              |
| 0 161           | l Spaghetti Sch  | oko                    | 7,00 €                                          | 7 %               | Kein Typ              |
| 0 162           | 2 Spaghetti Vani | ille                   | 7,00 €                                          | 7 %               | Kein Typ              |
| Layout          | Artikel          | Gruppen                |                                                 | ptionen Zahlarten | Räume                 |

| Zurück          | Mas<br>Wählen Sie die P | ssenvorgänge<br>rodukte, und dann eine Operation |                | Operation             | Massenvorgänge                    | Artikel         |             | Neu anlegen     |
|-----------------|-------------------------|--------------------------------------------------|----------------|-----------------------|-----------------------------------|-----------------|-------------|-----------------|
| Gruppieren nach | Artikel 🖵               | F                                                | Preise zu Ände | rn                    | Gruppieren nach Kategorien        | 1               |             |                 |
| Filter Alle     | e Gruppen Mehr          | Ausser Ha                                        | ius            |                       | Filter Alle Gruppen Meh           | nr              |             |                 |
| $\otimes$       |                         | Price Bierbar                                    |                | _                     |                                   | Price           | VAT         | Туре            |
| 1               |                         | Im Haus                                          |                |                       | Paulaner Alkoholfrei Zitrone 0,5  | 2,70 € - 3,60 € | 19 %        | Kein Typ        |
| 🔿 1 Eine Kug    | jel Eis                 | 1,50 € - 7,50 €                                  | 1 70           | кеш тур               | Paulaner Dunkel 0,5               | 2,70 € - 3,60 € | 19 %        | Kein Typ        |
| 🔿 1 Eine Kug    | jel Eis                 | 1,50 € - 7,59                                    |                | Kein Typ <sup>3</sup> | Paula                             | €-2,60€         | 19 %        | Kein Typ        |
| ⊘ 12 Kinder     | Spaghetti               | 5,50 € 12                                        | %              | Kein Typ <sup>5</sup> | Paulai                            | 3,60 €          | 19 %        | Kein Typ        |
| 🔿 12 Kinder     | Spaghetti               | 5,50 €                                           | %              | Kein Typ 7            | Veltis 0,33                       | ,95 € - 2,60 €  | 19 %        | Kein Typ        |
| ⊘ 13 Kinder     | Spaghetti Gummy         | 3,01 € - 6,03 €                                  | %              | Kein Typ A            | Vitamalz 0,33                     | 1,95 € - 2,60 € | 19 %        | Kein Typ        |
| ⊘ 14 Kinder     | Spaghetti Riegel        | 6,00 €                                           | 7 %            | Kein Typ c            | Warsteine Radler Alkoholfrei 0,33 | 1,95 € - 2,60 € | 19 %        | Kein Typ        |
| ⊘ 14 Kinder     | Spaghetti Riegel        | 6,00 €                                           | 7 %            | Kein Typ E            | G Burger                          |                 |             | Е               |
| 🔿 15 Kinder     | Spaghetti Smarties      | 6,00 €                                           | 7 %            | Kein Typ <sub>G</sub> | 1998 Burger                       | 18,90 €         | 7 % / 19 %  | Kein Typ G      |
| 🔿 15 Kinder     | Spaghetti Smarties      | 6,00 €                                           | 7 %            | Kein Typ 🗍            | Bacon-Cheese Big                  | 8,30 €          | 7 % / 19 %  | Kein Typ V      |
| 🔿 157 Apfels    | strudel                 | 7,50 €                                           | 7 %            | Kein Typ              | Bacon-Cheese Giant                | 10,30 €         | 7 % / 19 %  | Kein Typ        |
| 🔿 157 Apfels    | strudel                 | 7,50 €                                           | 7 %            | Kein Typ              | Bacon                             | 50 €            | 7 % / 19 %  | Kein Typ        |
| ◯ 160 Spagl     | netti Eis               | 7,00 €                                           | 7 %            | Kein Typ              | Bacon                             | 0€              | 7 % / 19 %  | Kein Typ        |
| ◯ 160 Spagl     | netti Eis               | 7,00 €                                           | 7 %            | Kein Typ              | Baconburger Giant                 | 9,80 €          | 7 % / 19 %  | Kein Typ        |
| ◯ 161 Spagł     | netti Schoko            | 7,00 €                                           | 7 %            | Kein Typ              | Baconburger XXXL                  | 25,50 €         | 7 % / 19 %  | Kein Typ        |
| 🔿 161 Spagł     | netti Schoko            | 7,00 €                                           | 7 %            | Kein Typ •            | Big Veggi                         | 6,30 €          | 7 % / 19 %  | Kein Typ        |
| 🔿 162 Spagł     | netti Vanille           | 7,00 €                                           | 7 %            | Z<br>Kein Typ         | Burger Menü                       | 15,00 €         | Automatisch | Kein Typ        |
| Layout Arti     | kel Gruppen             |                                                  | n Zahlarten    | Räume                 | Layout Artikel Gruppe             |                 | Optionen    | Zahlarten Räume |

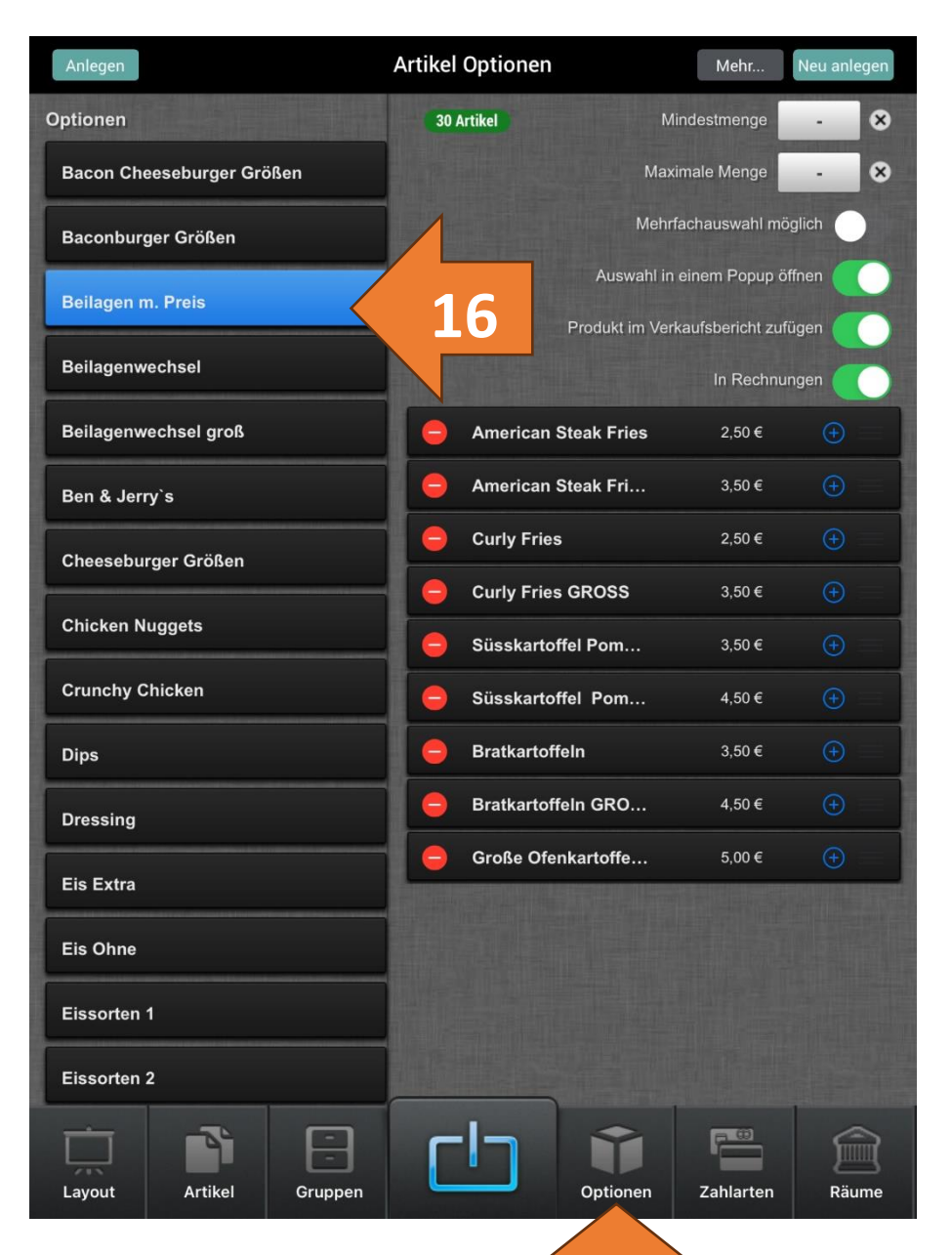

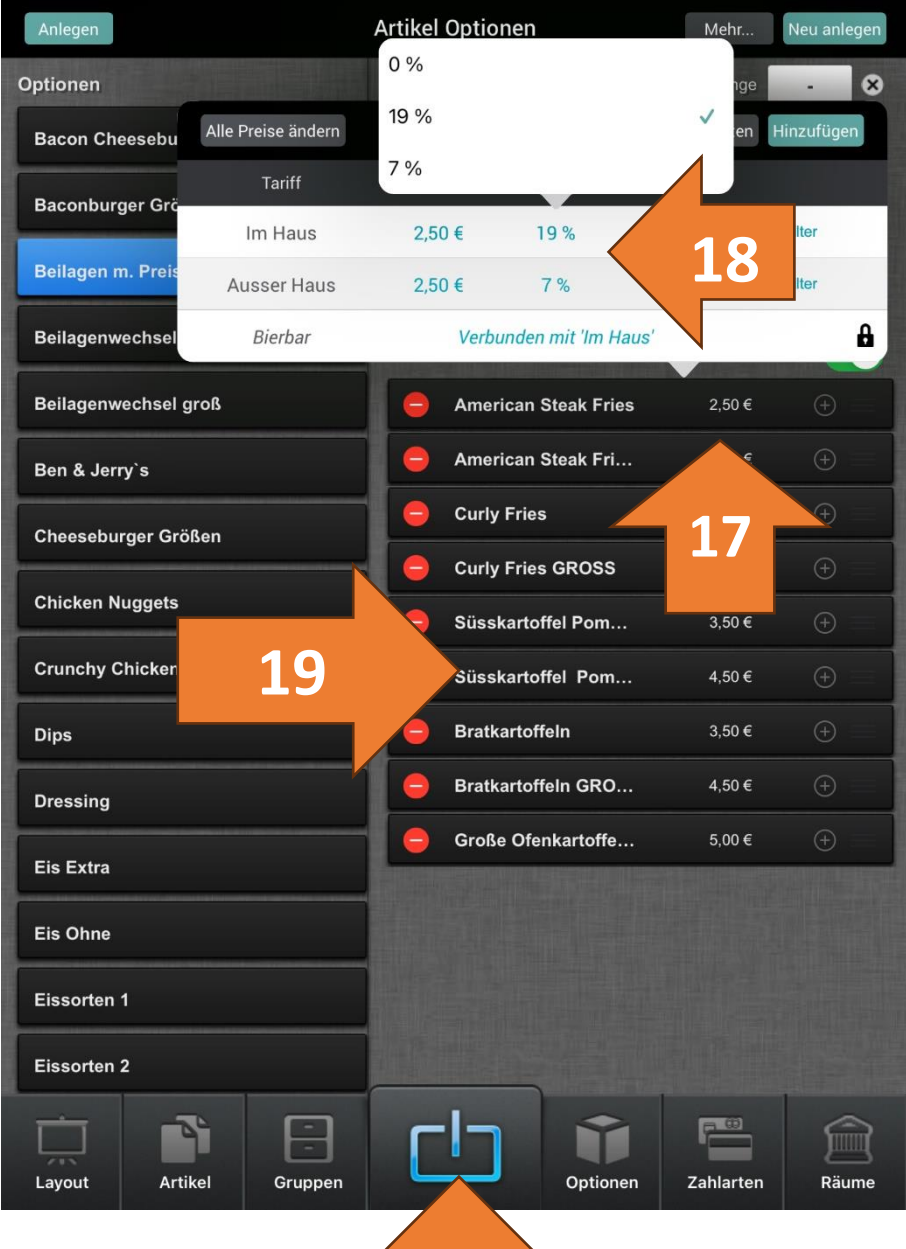

2x